陈斌A 2007-01-14 发表

## CAMS与AD配合做域统一认证的典型配置

## 一、组网需求:

支持802.1X的交换机; CAMS服务器; Microsoft Active Directory; iNode客户端。

### 二、组网图:

| *服务器名称:    | 192. 168. 1. 11                              | * 服务器版本:    | 3            |  |
|------------|----------------------------------------------|-------------|--------------|--|
| * 服务器IP地址: | 192. 168. 1. 11                              | * 端口:       | 389          |  |
| * 服务器类型:   | 通用LDAP服务器 🗸                                  |             |              |  |
| * Base DN: | ou=121, dc=h3c, dc=com                       |             |              |  |
| * 自动连接间隔时长 | 5 分钟                                         | ☑ 是否连通服务器   | 1            |  |
| * 管理员DN:   | cn=chenning, ou=ywrj, ou=121, dc=h3c, dc=com |             |              |  |
| 管理员密码:     | •••••                                        | * 是否需要实时认证: | 否            |  |
| * 用户名属性名称: | saMAccountName                               | * 用户密码属性名称: | userPassword |  |
| 备份服务器IP地址  |                                              | ☑ 启用主服务器    | □ 启用备份服务器    |  |
| 🗌 从备份服务器自  | 动切换回主服务器                                     | 切换间隔时间:     | 24           |  |

#### 设备说明:

NAS: S3952 CAMS V2.1 R0121SP1 Microsoft Active Directory 5.2 iNode V2.4-R0213

#### 三、配置步骤:

前提条件是CAMS, AD, NAS, User均路由可达。 NAS可以采用802.1X认证或者Portal认证, 这里已 802.1X认证为例。 1. 配置NAS # 配置Radius服务器 [S3952]radius scheme h3c [S3952-radius-h3c]server-type huawei [S3952-radius-h3c]primary authentication 192.168.1.12 1812 [S3952-radius-h3c]primary accounting 192.168.1.12 1813 [S3952-radius-h3c]primary accounting 192.168.1.12 1813 [S3952-radius-h3c]key authentication test [S3952-radius-h3c]key accounting test [S3952-radius-h3c]user-name-format without-domain

## # 配置认证域

[S3952]domain h3c [S3952-domain-h3c]radius-scheme h3c [S3952]domain default enable h3c

## # 配置VLAN

[S3952]Vlan 2 [S3952-vlan2]Port interface GigabitEthernet1/1/1 to GigabitEthernet1/1/4 [S3952]Interface vlan 2 \管理Vlan [S3952-Interface-vlan-2]ip add 192.168.1.99 255.255.255.0 [S3952]Interface vlan 1 \用户Vlan [S3952-Interface-vlan-1]ip add 192.168.0.1 255.255.255.0

# # 启动802.1X认证 [S3952] dot1x [S3952] dot1x authentication-method pap [S3952] dot1x interface Ethernet 1/0/1 to Ethernet 1/0/48

注: 这里只是列出了802.1X的所有必须的配置,还有一些高级选项可以自行配置,如 version check, accounting on等。

2. 配置CAMS

1). 配置接入设备参数:系统管理>>系统配置>>接入设备配置

这里必须将NAS的上行端口(靠近CAMS的端口)地址添加到起始地址和结束地址之 间。共享密钥和端口必须与设备的配置一致。

| 修议<br>12月前日 - 11月1月1日    | 出账   缴资   省停   黑名里<br>B.p.ik.A.   總券过录   计试去取自由 | 見以付資交型   強制下线   在<br>:   空会日本 | 鐵删除   时间科               | 信 铜尸   | 部助  <br>₩ 므 。 |  |
|--------------------------|-------------------------------------------------|-------------------------------|-------------------------|--------|---------------|--|
| (写)高思   上州998日   7       | 1/1914年   3000 旧水   以证大败口志                      |                               |                         |        | 帐亏: ISY       |  |
|                          |                                                 | 帐号用户信息                        |                         |        |               |  |
| 基本信息:                    |                                                 |                               |                         |        | 打印            |  |
| 帐号 名                     | fsy                                             | 帐号类型                          | 预付费中                    | 预付费帐号  |               |  |
| 胀号状态                     | 正常                                              | 帐号余额                          | 0.00 元                  | 0.00 元 |               |  |
| 用户姓名                     | fen                                             | 证件号码                          |                         |        |               |  |
| 自用密码控制策略                 | 否                                               | 下次登录须修改密码                     | 否                       | 否      |               |  |
| 联系方式                     | fen                                             | Enail地址                       | Email地址 fsy@aaa.bbb.ccc |        |               |  |
| 创建时间                     | 2007-01-14                                      | 帐号失效时间                        | 不限                      |        |               |  |
| 设备IP地址                   |                                                 | 端口号                           |                         |        |               |  |
| /LAN ID                  |                                                 | 是否绑定多IP、MAC地址                 | 否                       |        |               |  |
| 用户IP地址                   |                                                 | 阿卡MAC地址                       | 网卡MAC地址                 |        |               |  |
| 在线数量限制                   | 1                                               | 最大闲置时长                        | 最大闲置时长不限                |        |               |  |
| 在线状态                     | 不在线                                             | 修改密码/充值 不限                    |                         |        |               |  |
| 登录提示信息                   |                                                 |                               |                         |        |               |  |
| LDAP服务器认证(LDAP服务器中存在此帐号) |                                                 | 服务器名称                         | 1212                    |        |               |  |
| <b>戸由法的服</b> 条信負・        |                                                 |                               |                         |        |               |  |
| 服务名                      | 服务描述                                            | 计费策                           | 146                     | 服务后缀   | 详细信息          |  |
| (W                       |                                                 | 不计费                           | ····                    |        | 查询            |  |

2). 配置LDAP服务器: 组件管理>>LDAP组件>>LDAP服务器管理

这里的Base DN就是指所要同步AD中目录的范围,即CAMS只同步该Base DN路径下 (包含所有子目录)的所有用户。若Base DN设置为根域h3c.com则会同步该AD中的 所有用户。

管理员DN指具有查询权限的AD中的用户,可以与Base DN不在同一目录。

管理员DN和BaseDN的命名规则为:从左到右,依次从最小子目录到根目录,中间用 逗号隔开。根目录前缀为dc=,原始目录(如users)和用户名(chenning)前缀为cn =,新建的目录前缀为ou=,用户名前缀。

对于AD服务器,用户名属性建议修改为saMAccountName

| Internet 协议 (TCP/IP)                | 属性 ? 🔀                           |
|-------------------------------------|----------------------------------|
| 常规                                  |                                  |
| 如果网络支持此功能,则可以系<br>您需要从网络系统管理员处获?    | 朱取自动指派的 IP 设置。否则,<br>最适当的 IP 设置。 |
| ○ 自动获得 IP 地址 (2) → 使用下面的 IP 地址 (S): |                                  |
| IP 地址 (I):                          | 192 .168 . 0 . 23                |
| 子网掩码 (U):                           | 255 . 255 . 255 . 0              |
| 默认网关 @):                            | 192 .168 . 0 . 1                 |
| ○ 自动获得 DMS 服务器地址 ○ 使用下面的 DMS 服务器地   | : (E)<br>: 址 (E) :               |
| 首选 DNS 服务器 (P):                     | 192 .168 . 1 . 11                |
| 备用 DNS 服务器(A):                      |                                  |
|                                     | 高级(火)                            |
|                                     | 确定 取消                            |

3). 同步测试:在LDAP服务器管理中选择建立的LADP服务器,点击行末的<同步>, 若设置正确,会出现同步成功的提示。

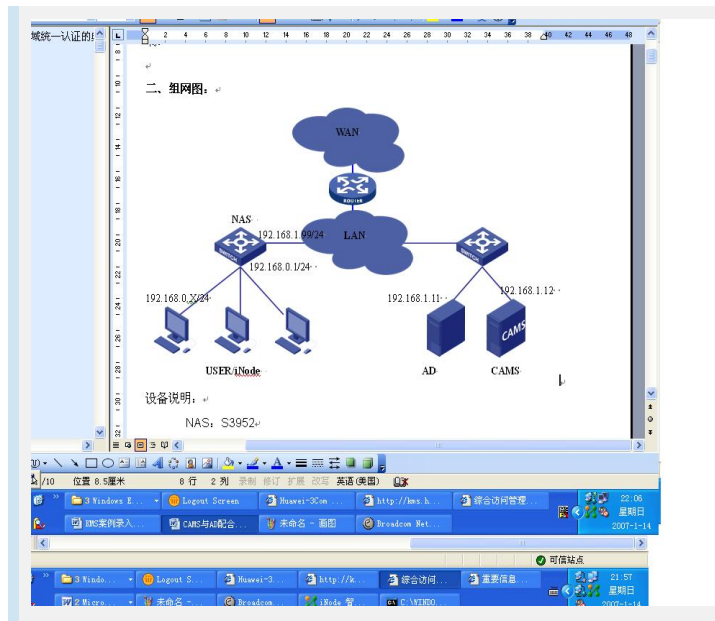

4). 配置LDAP同步配置:组件管理>>LDAP组件>>LDAP同步配置>>增加
 出现如下的配置选项,选择LDAP服务器,配置过滤条件。对于AD,建议过滤条件配置为:(&(distinguishedName=\*)(userPrincipalName=\*))。该过滤条件的意含义是选出
 同时具有distinguishedName和userPrincipalName属性的用户。

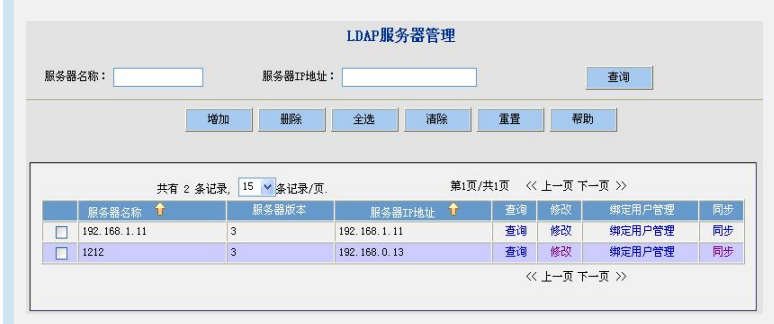

点击下一步选择个列的属性,建议如下图配置,再选择相关的服务和计费方式。由于 AD中的用户密码加密不可逆,不能同步到CAMS中,用户每次都会到AD中认证,所 以这里的CAMS本地密码可以任意设置。

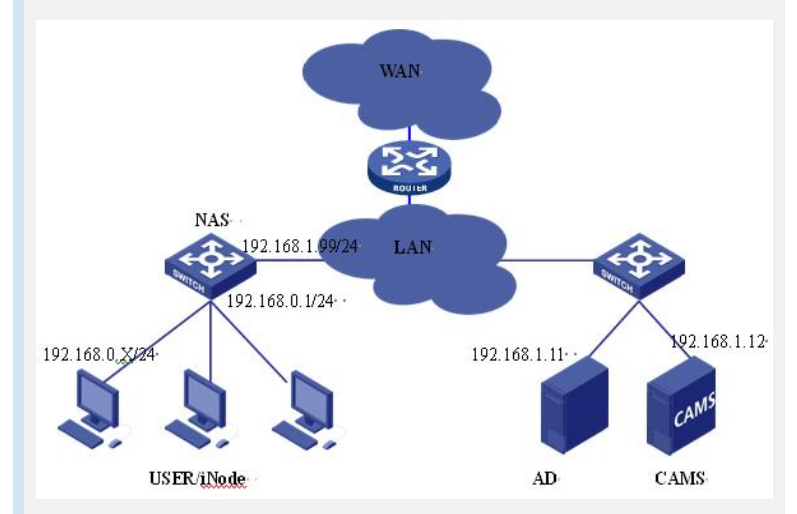

5). 同步用户:在LDAP同步配置中选择同步配置,点击行尾的<同步>,则CAMS系统 会自动同步AD中的所有Base DN中的用户到CAMS中。若同步成功会会出现"同步LAD P服务器用户成功"的提示。

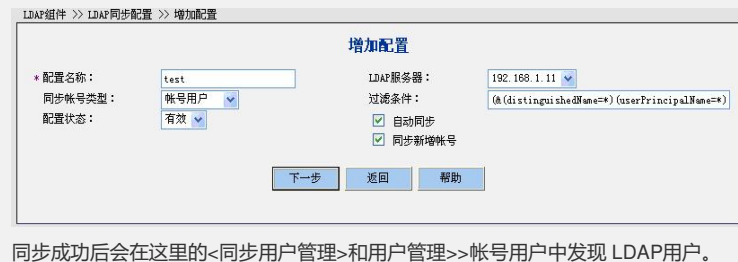

同步成切后会在这里的<同步用户管理>和用户管理>>账号用户中反现 LDAP用户。 至此,CAMS与AD同步完成,用户可以采用同步过来的用户进行LDAP认证。若需要 进行域统一认证,还需进行如下两步配置: 3. 配置客户端 1). 在iNode客户端中点击<新建>创建域统一认证了连接 🛃 iNode 智能客户端 文件(E) 操作(E) 信息(I) 视图(V) 帮助(H) 🎻 新建 🕌 删除 🛛 🥝 连接 💽 断开 🍈 🔦 属性 📃 安全 🔼 🥝 E 2 2 2 我的802.1x \*域统一认证 连接 帐户 EAD 连接操作 创建一个新的连接 🔼 最新安全检查结果 客户端配置选项 🥝 启动此连接 运行方式 日志级别 更改此连接的设置 🕌 删除此连接 启动方式 ☑ 启动域统一认证 (0) 启用域统一认证功能需要一个域统一认证连接, 如果您还没有创建这样的连接,请在下次登录域之前 创建它。 其它操作 1 配置客户端运行方式 E @ 查看帮助 窗口最小化一 连接信息 \$ ▼客户端启动后窗口最小化() 认证协议:802.1x 连接创建时间: 2007-1-14 19:59 确定 取消 \*域统一认证帐户 上网计时000:00:00 断开 2) 选择基本的认证方式,本例中为802.1X认证,再选择<域统一认证连接> LDAP组件 >> LDAP同步配置 >> 修改配置 修改配置 登录信息 \*帐号名: 用户密码: 不从LDAP服务器同步 ~ sallAccountname 用户密码: 密码确认: \* 用户姓名: 证件号码: di spl ayName × 联系方式: Y Email地址: userFrincipalName v nane \* 帐号类型: 预付费帐号 × 不从LDAP服务器同步 \* 預付金額: v 元 不从LDAP服务器同步 帐号失效时间: \* 不限 端口号: 设备IP地址: \*

۷ 修改密码/充值: 网卡MAC地址: \* 不限 v 在线数量限制: 最大闲置时长: 分钟 不从LDAP服务器同步 脊录提示信息: ~ 服务信息 选择 服务名称 服务描述 计费策略 服务后缀 不计费

用户IP地址:

3) 然后会在iNode中发现新的域统一认证连接,再在操作>>配置客户端运行方式中选 择启动域统一认证。

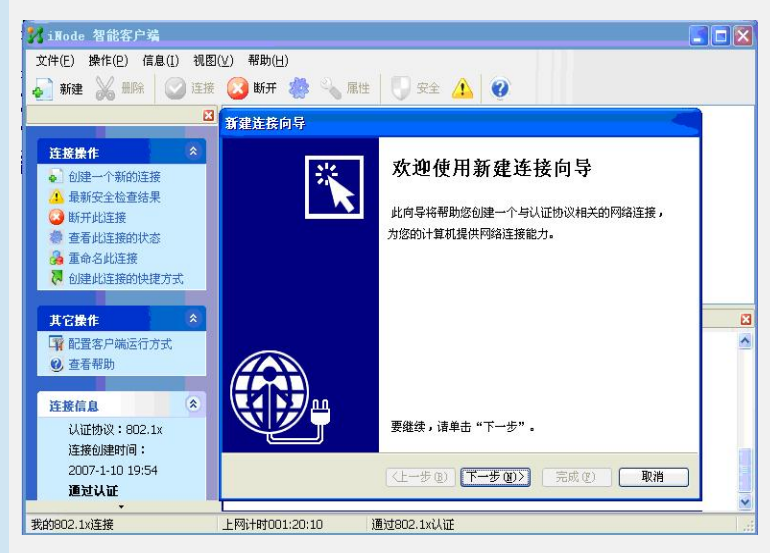

4. 配置用户电脑

VLAN ID:

1) 设置PC的网络连接,配置正确的DNS服务器。本例中DNS服务器和AD在同一台服 务器上。

| 系统管理 >> 系统配            | 置 >> 接入设备配置 >> 増加酯                      | 置項                         |                    |                     |        |
|------------------------|-----------------------------------------|----------------------------|--------------------|---------------------|--------|
|                        |                                         | 增加配                        | 置项                 |                     |        |
|                        | * 初始IP地址:                               | 192.168.1.9                | 9                  |                     |        |
|                        | 结束IP地址:                                 |                            |                    |                     |        |
|                        | * 共享密钥:                                 | test                       |                    |                     |        |
|                        | * 业务类型:                                 | LAN接入业务                    | ×                  |                     |        |
|                        | *端口列表:                                  | 1812, 1813                 |                    |                     |        |
|                        | * 协议类型:                                 | 扩展协议                       | ~                  |                     |        |
|                        | * RADIUS 报文类型:                          | 标准报文                       | ~                  |                     |        |
|                        |                                         |                            | #094               |                     |        |
|                        |                                         | NHAC IGE                   | U LAUT             |                     |        |
| 2) 将PC加入               | 、域: 在我的电脑:                              | >>属性>>计算                   | 机名>>更改中的           | 输入域名,再辅             | 入域管理员  |
| 的用户名和额                 | 密码, 用户就可以                               | 加入到域中了。                    | 2                  |                     |        |
|                        | LI                                      | AP同步配置(1213                | ) 所同步的用户管          | 理                   |        |
|                        | 帐号名:                                    |                            | Email地址            | :                   |        |
|                        | 用户状态:不限                                 | ~                          |                    | 查询                  |        |
|                        | 增加删除                                    | 全选 清                       | 除重置                | 返回帮助                |        |
|                        | 共有 2 条记录, 15 💌                          | 条记录/页.                     | 第1页/共1页            | 《 上一页 下一页 》         |        |
| 帐号名 🗘                  | 帐号类型 🔶                                  | 用户姓名                       | Enail地址            | 同步时间 🔶              | 用户状态 鈫 |
| fsy                    | 预付费帐号<br>                               | fen                        | fsy@h3c.com        | 2007-01-14 19:33:18 | 存在     |
| bin                    | 顶竹货帐亏                                   | chen                       | bine h3c.com       | 2007-01-14 19:33:18 | 伊住     |
| <b>四、预期效</b><br>在PC登陆系 | <b>果:</b><br>统时,使用之前的                   | 训建的域用户并                    | 选择登陆到域             |                     |        |
| 新建连                    | 接向导                                     |                            |                    |                     |        |
| 洗搔                     | 车接类型                                    |                            |                    |                     | 26     |
| l                      | 五五一五<br>五名用户连接和域统                       | 认证连接无需配置                   | 置协议属性              |                     |        |
| C                      | 普通连接(B)<br>您将需要一个用户。                    | 名和密码来创建新                   | 的连接。               |                     |        |
| (                      | 医名用户连接(A)<br>匿名用户连接没有:<br>匿名用户连接。       | 对应的用户名和密                   | 冯,直接使用默认           | 的配置来创建一个            |        |
| G                      | ● 類弦一认证连接(<br>在登录Windows域之<br>用户名和密码直接) | D)<br>前首先进行身份认<br>面过操作系统的登 | 证,通过认证后您<br>录界面获得。 | 才可以登录域。             |        |
|                        |                                         | <上─步®)                     | 下步(10)>〕 [ ]       | 完成 (2) 🗌 🗌 取        | 消      |
| 占土确中后                  | 今左丞吐容口的                                 |                            | 计标志 1              | 正 建空注"的地            |        |

点击确定后,会在登陆窗口的右侧出现"正在进行域统一认证,请等待"的提示,之后 成功登陆。若在CAMS中配置了EAD检查,则登陆到系统后,iNode还会对系统进行安 全检查,并采取相关策略。

# 五、配置关键点:

- 1. NAS上802.1x的认证模式必须为pap。
- 2. CAMS的服务和NAS中配置的默认域都必须采用AD中域的NetBIOS名称,默认情况下是域的第一部分,例如h3c.com,则如上两处都应设置为h3c。